受理票の取得方法

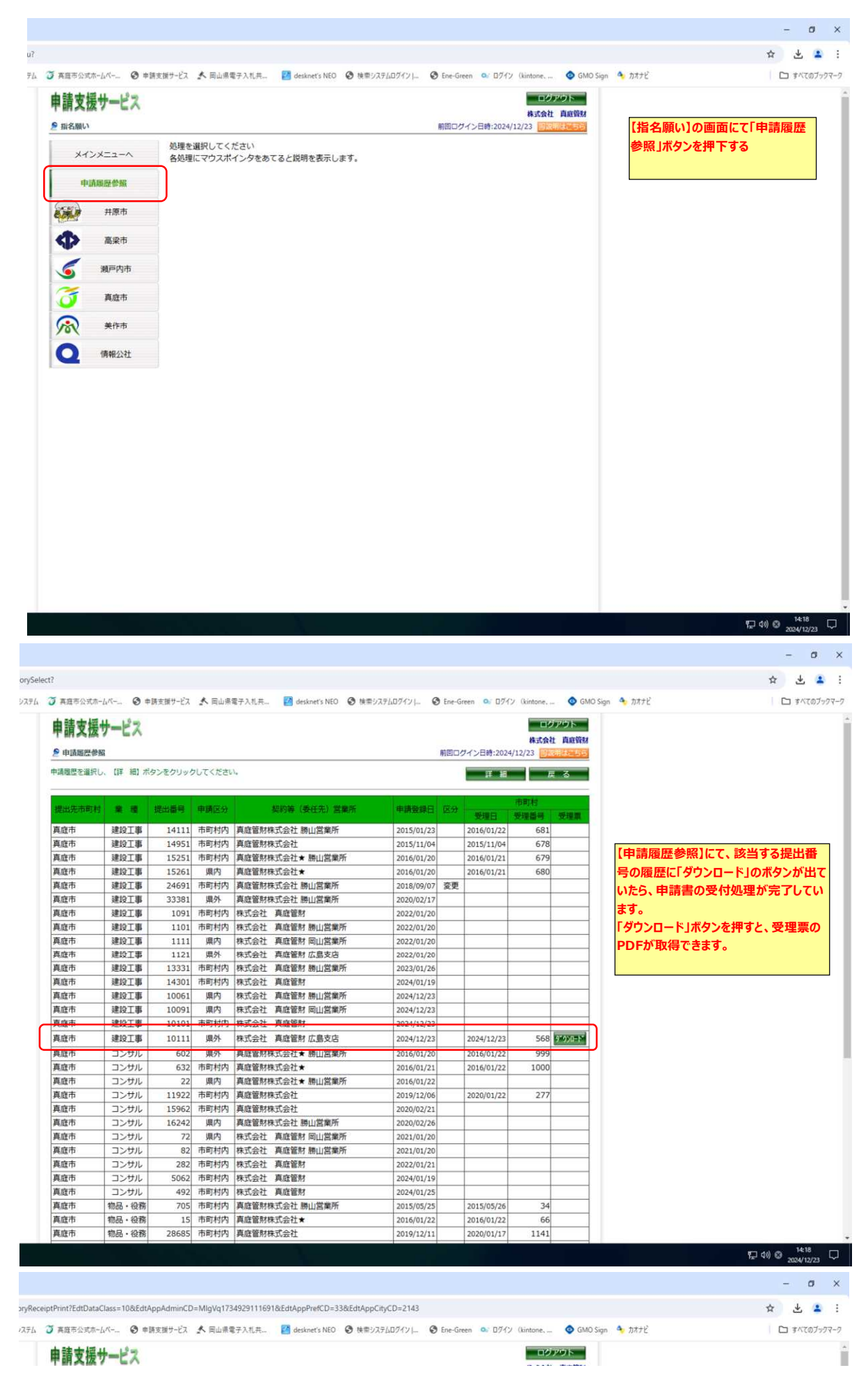

1/2

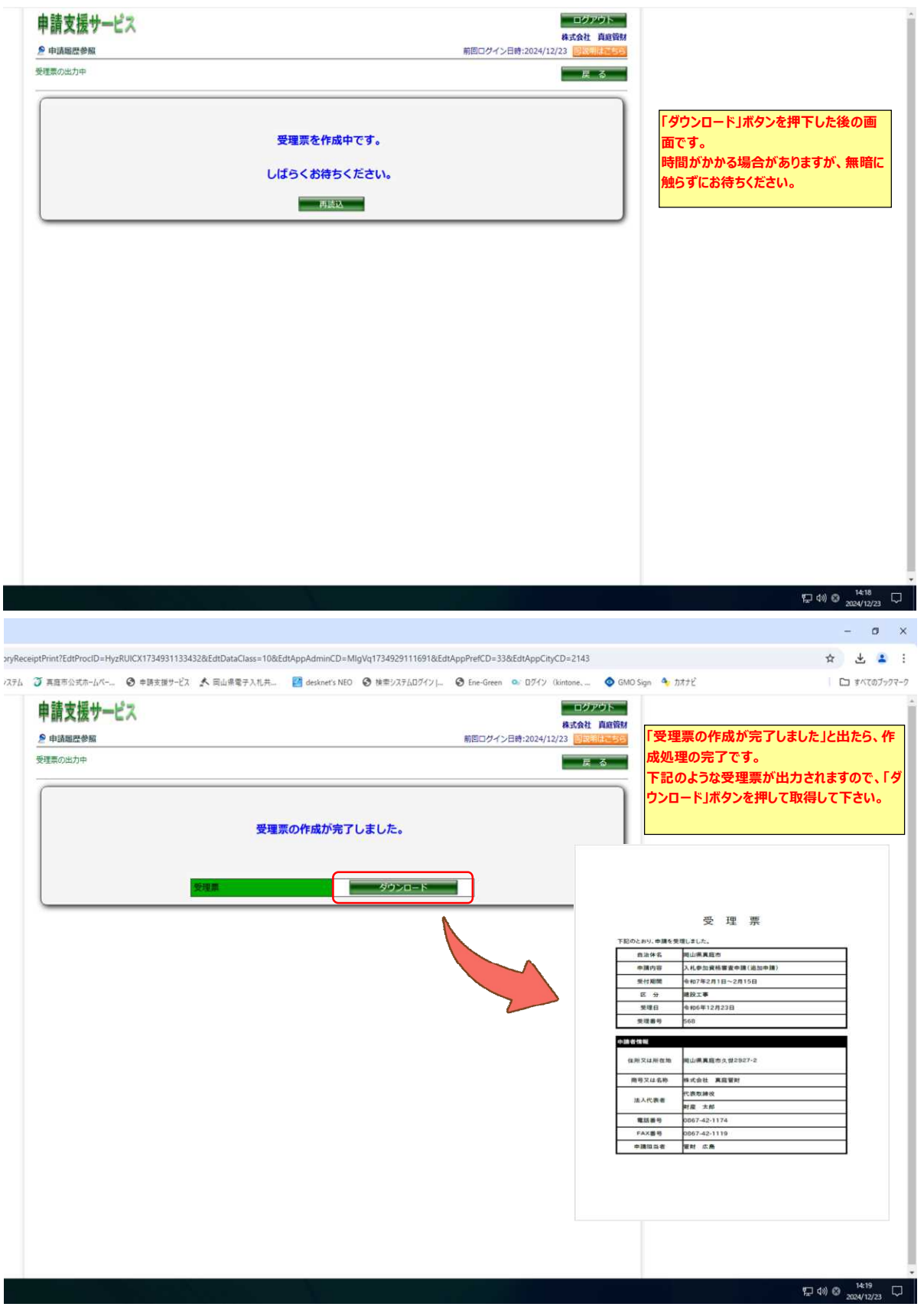

2/2